# Release 25.129 - February 20th, 2025

Last Modified on 02/24/2025 2:03 pm EST

# **Executive Summary**

Company Settings New Setting To Use Practice Address as Return Address Release Note | Documentation Intake Setup Ability to Upload Pharmacy Benefits Card via Intelligent Intake Release Note

MIPS Dashboard Import And Update to The 2025 Improvement Activities List Release Note Statements New option To Include Patient/Claim Comments On Statements Release Note | Documentation

# **New Features and Updates**

## Setup

#### **Company Settings**

• <u>U12111 - New Company Setting To Use Practice Address As Return Address</u>: A new company setting within **Setup > Administrative Settings > Company Settings** has been created to pull the Practice Setup Address as the return address for printed statements. When set, Company Setting: "*Use Company Profile Practice Address for Return Address*" will use the Practice's address as the Statement Return Address instead of the Billing Address information.

| Getup: Company Settings |                                                                                                    |   |  |  |
|-------------------------|----------------------------------------------------------------------------------------------------|---|--|--|
|                         |                                                                                                    |   |  |  |
| Setting                 | Use Company Profile Practice Address for Return Address.                                                                                                    |   |  |  |
| Value                   | $\checkmark$                                                                                                    |   |  |  |
| Rule                    | Objects of the West Tests of the New York                                                                                                    |   |  |  |
| - Calo                  | Checked is Yes/True. Unchecked is No/False                                                                                                    | * |  |  |
| Tool Tip                | If checked then the Practice address will be used for the Statement Return Address. If unchecked then the Billing address will be used for the Statement Return Address. In both cases if the address is not set then opposite will be used. |   |  |  |
|                         |                                                                                                    | - |  |  |
|                         |                                                                                                    |   |  |  |
|                         |                                                                                                    |   |  |  |
|                         |                                                                                                    |   |  |  |

#### Intake Setup

• <u>U17053 - New Pharmacy Benefits Card Support Within Intelligent Intake</u>: Added the ability to upload a Pharmacy Benefits Card via Intelligent Intake. In this release, we introduced a new Intake Setup Value, "Pharmacy Benefit Card," allowing patients to take a picture of their pharmacy benefit card and upload it. This functionality is similar to the process used for adding Insurance Cards, where practice administrators set up an eDocuments folder to merge the uploaded document.

| take Setup                     | × | Pharmacy Benefit Ca                                                                                  | rd                                        |                                                                       |     |   |
|--------------------------------|---|----------------------------------------------------------------------------------------------------|-------------------------------------------|-----------------------------------------------------------------------|-----|---|
| emographics                    | × | Would you like your patient to have the ability to take a picture of their pharmacy benefit card and |                                           |                                                                       |     |   |
| Responsible Party              | × | Request Intake Section OYes No Required Auto Merge                                                   |                                           |                                                                       |     |   |
| mergency Contact               | × | Pharmacy Benefit Card Lo                                                                             | cation                                    | _                                                                     |     | ~ |
| Appointment Reminders          | × | ,                                                                                                    |                                           |                                                                       |     |   |
| Copay Collection               | × |                                                                                                    |                                           |                                                                       |     |   |
| Outstanding Balance Collection | × |                                                                                                    |                                           |                                                                       |     |   |
| Photo ID                       | × |                                                                                                    |                                           |                                                                       |     |   |
| insurance Cards                | × |                                                                                                    |                                           |                                                                       |     |   |
| Pharmacy Benefit Card          | × |                                                                                                    |                                           |                                                                       |     |   |
| Allergies                      | x |                                                                                                    |                                           |                                                                       |     |   |
| Medications                    | x |                                                                                                    |                                           |                                                                       |     |   |
| Templates                      | × |                                                                                                    |                                           |                                                                       |     |   |
| Letters                        | x |                                                                                                    |                                           |                                                                       |     |   |
| Pharmacies                     | × |                                                                                                    |                                           |                                                                       |     |   |
| Estimates                      | × |                                                                                                    |                                           |                                                                       |     |   |
| Communication Preferences      |   | First   Never  Immediate  days  Follow Up  Every  Every                                              | ly when int<br>s prior to du<br>days afte | ake is assigned to the pati-<br>ue date<br>er the first communication | ent |   |

We also created a new Company Setting within **Setup > Administrative Settings > Company Settings**. When set, Company Setting: "*Pharmacy Benefit Card Naming Standard*" will control the naming standard for Benefit Card Support. This is similar to the Patient ID Card and the Insurance Card naming standard settings in which you set the field to the name to look for when searching for (pharmacy) benefit cards.

| 🔒 🕶 Setup: Company Settings |                                                                                 |   |  |  |  |
|-----------------------------|---------------------------------------------------------------------------------|---|--|--|--|
|                             |                                                                                 |   |  |  |  |
| Setting                     | Pharmacy Benefit Card Naming Standard                                           |   |  |  |  |
| Value                       | pb                                                                              |   |  |  |  |
|                             |                                                                                 |   |  |  |  |
| Rule                        | Text between 1 and 50 characters                                                | * |  |  |  |
| Tool Tip                    | Set this field to the name to look for when looking for pharmacy benefit cards. | * |  |  |  |
|                             |                                                                                 |   |  |  |  |
|                             |                                                                                 |   |  |  |  |
|                             |                                                                                 |   |  |  |  |
|                             |                                                                                 | - |  |  |  |
|                             |                                                                                 | * |  |  |  |
|                             |                                                                                 |   |  |  |  |
|                             |                                                                                 |   |  |  |  |
|                             |                                                                                 |   |  |  |  |
|                             |                                                                                 |   |  |  |  |

## Reports

### **MIPS Dashboard**

- <u>U19044 Enable the MIPS Dashboard for the 2025 Reporting Period</u>: MIPS Dashboard: The MIPS Dashboard is now live and fully supports the 2025 performance year including the latest updates to 2025 Improvement Activities. Clinicians can begin reporting for 2025 reporting year. Remember that you can replicate your existing 2024 settings via the "Copy" function to expedite your 2025 setup. As always, you can set up a new group or provider using the "Add" icon. For further details on MIPS reporting, please refer to our MIPS Dashboard article.
- <u>U19045 Import And Update to The 2025 Improvement Activities List</u>: Within the MIPS Dashboard, we updated the MIPS Improvement Activities list for the 2025 reporting period. All improvement activities will now have the same weight. This means they will no longer be classified as "High" or "Medium" weighted activities for 2025 reporting. When a user selects an improvement activity to view its details, we will still show the improvement activities with the appropriate weight in the pop-up screen for 2024 and prior reporting years. However, when 2025 improvement activities are loaded, the pop-up screen will not display the weighting.

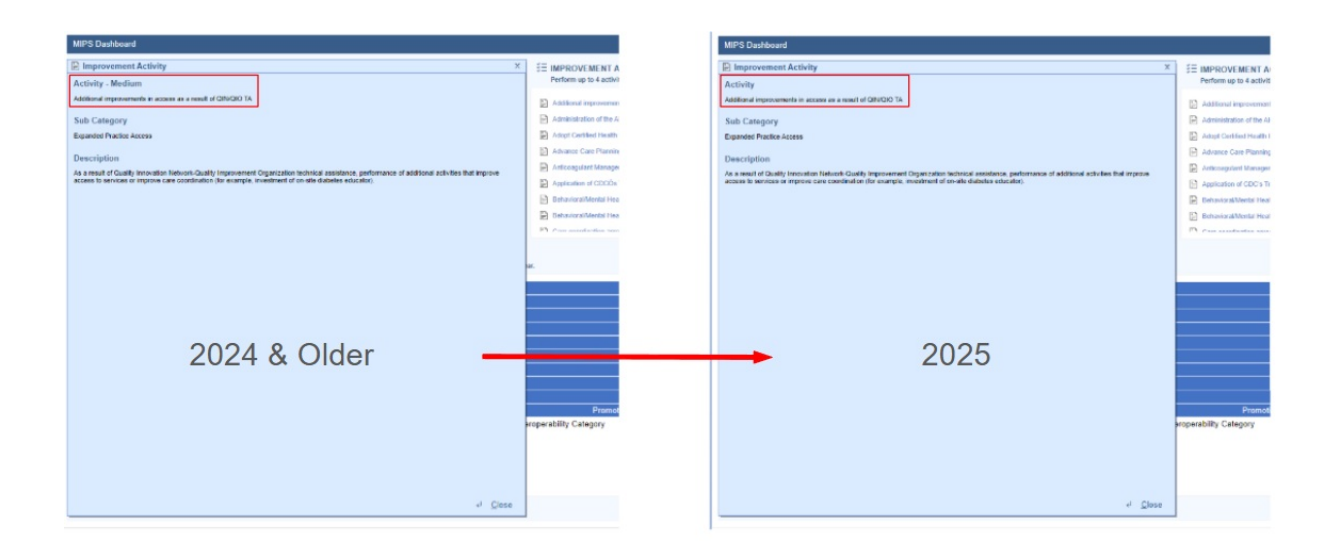

## iScheduler

## Intake Assignment

• <u>U16010 - Update To Only Display Unique Phone# Values When Selecting Where To Send Authorization</u> <u>Tokens Via Intake Link Process:</u> We corrected an issue within our MML intake link process in which the phone numbers shown in the drop-down options were not always allowing the user to see the desired phone number value due to duplicate entries. We updated the Intelligent Intake screen's "*Send Authorization Token to*" drop-down field to display only distinct values for the patient to choose from, eliminating duplicate values.

| 1:55                        | <b>† ■</b> ) |
|-----------------------------|--------------|
|                             |              |
|                             |              |
|                             |              |
|                             |              |
| Intelligent Intake          |              |
| Send Authorization Token To |              |
| (XXX) XXX-9284              | ٠            |
| ✓ (XXX) XXX-9284            |              |
| (XXX) XXX-5431              |              |
| (XXX) XXX-5431              |              |
| Coloris Talas II anis       |              |
| Submit Token / Login        |              |
| Refresh Page                |              |
|                             |              |
|                             | Ver1.5       |
|                             |              |
| AA                          | C            |
| < > 🗅 🕮                     | G            |
|                             |              |

## Billing

## Statements

<u>U12039 - New Checkbox To Include Claim and Patient Comments In Statements:</u> Added the ability to include patient and/or claim comments on patient statements. We introduced two new checkboxes on the screen for creating comments (claim and patient). The "*Include claim comment in statement*" checkbox allows the comment to be printed as a detailed line underneath the specific claim it is associated with. The "*Include patient comment in statement*" checkbox allows the comment to be printed as a detailed line underneath the specific claim it is associated with. The "*Include patient comment in statement*" checkbox allows the comment to be printed in the lower-left corner of the statement, above the footer section.

| Claim Comn                               | nents   | Patient Comments<br>John, Test Born: Jul 17, 1991 (33y) Gender: Male |
|------------------------------------------|---------|----------------------------------------------------------------------|
| Existing Comment                         | e       | Existing Comments 30                                                 |
| New Comment                              |         | New Comment X                                                        |
| New Comment                              |         | New Comment                                                          |
| > Default Comme                          | nts     | Default Comments                                                     |
| Biller Action                            |         | ✓ ✓ Alert                                                            |
| Followup Date                            | <b></b> | Include patient                                                      |
| Assigned To                              |         | ✓ comment in statement                                               |
| Biller Action<br>Completed               | 0       |                                                                      |
| Include claim<br>comment in<br>statement | 0       |                                                                      |

• <u>U12105 - Reorder Payment Lines Under Associated Charge Lines On Statement Printout:</u> Updated the order of the statement detail lines on the printed statement when the Statement Setting "*Group Detail By Payment Type*" is set to No (unchecked) so that payments appear below their associated charge lines. This allows for a better flow of transaction history for each claim and aligns more closely with our claim transaction history screen.

| 🔒 🔹 Se   | 🔒 👻 Setup: Company Settings                                                                                                    |        |  |  |  |  |
|----------|----------------------------------------------------------------------------------------------------|--------|--|--|--|--|
|          |                                                                                                    |        |  |  |  |  |
| Setting  | Group Detail by Payment Type                                                                                                    |        |  |  |  |  |
| value    |                                                                                                    |        |  |  |  |  |
| Rule     | Checked is Yes/True. Unchecked is No/False                                                                                                  | *<br>* |  |  |  |  |
| Tool Tip | When checked then payments/adjustments will be grouped by Payment Type, Claim, Service Date, Transaction Date, Facility, Payer and Provider | •      |  |  |  |  |
|          |                                                                                                    |        |  |  |  |  |
|          |                                                                                                    |        |  |  |  |  |
|          |                                                                                                    | -      |  |  |  |  |
|          |                                                                                                    |        |  |  |  |  |
|          |                                                                                                    |        |  |  |  |  |
|          |                                                                                                    |        |  |  |  |  |
|          |                                                                                                    |        |  |  |  |  |
|          |                                                                                                    |        |  |  |  |  |

# **Bug Fixes**

Reports

#### Connect

• <u>B19372 - Maximized The Zip Code and Middle Name Field On The Claim Status Report</u>: Corrected an issue in the Claim Status Connect Report where it failed to run for a customer due to a character limitation on the responsible party's middle name. After research, we identified that the log error was caused by the middle name being set to 20 characters. We have addressed this issue and a potential problem with the zip code's character limitation by increasing the maximum length of the fields for the Zip Code and Middle Name in this report.

### Data Export

• <u>B19242 - InfoDive Export Failing To Export</u>: Corrected an issue with the InfoDive export failing to export stating "Unable to extract data error while writing to the file" for a specific customers. We addressed this issue by splitting claims, claim procedures, and payments into separate processes that could run concurrently to achieve download and status of Successful.

## EMR

## History

• <u>B19345 - EMR > History > Past Medical History displays data elements as Uncategorized unexpectedly</u> (client specific): Resolved a client-specific intermittent issue affecting the display of Past Medical History for some patients. This was caused by a bug in the User Settings for Template > Patient History, which displayed the top row instead of mapping to the template ID. This led users to believe they were defaulted to one template when they were defaulted to another. Additionally, any changes or saves to Patient History for a patient in the EMR, where there were 'Uncategorized' data elements not manually updated by the user, were unexpectedly dropped. We updated the code so that the User Settings for Template > Patient History displays the template name based on the template ID. Additionally, we implemented a process update to ensure that "Uncategorized" data elements are never dropped and remain part of the patient history as "Uncategorized" until a user manually updates them. Details related to this process can be accessed in the Patient History article.

## iScheduler

### Appointments

- <u>B19332 Placeholder Assignment Not Assigning In Some Cases</u>: Corrected an issue stemming from release 25.127 that was causing some appointments assigned to a placeholder not to be linked, even though the appointment type and location matched, and the user right-clicked on the placeholder and clicked assign. This was due to canceled appointments remaining tied to a placeholder and not being released even after cancellation.
- <u>B19381 Appointments Assigned to Incorrect Placeholder When Multiple Placeholders Exist</u>: We corrected an issue occurring in scenarios where multiple placeholders existed for an appointment time, and the

appointment type differs on both placeholders, causing the assignment of the appointment not to be linked to the correct placeholder. We have made a modification so that the placeholder assigned when the appointment is scheduled will always be the one associated with and displayed for the appointment.

### Check In/Out

- <u>B19319 Payment Plan Selection When Taking a Payment Was Including All Payment Plan Statuses</u>: Corrected an issue within the payment plan selection option of the Credit Card Payment and Check In-Out dashboard. Previously, it included all payment plan statuses instead of only displaying *Active* and *Past Due* plans. We have updated this to include only *Active* and *Past Due* status payment plans, excluding any *Completed*, *Cancelled*, or *On-hold* statuses. We also updated the tags under the payment plan selection to reflect only Active and Past Due payment plans.
- <u>B19320 Payment Plan Selection In Check In/Out Dashboard Not Populating Payment Amount</u>: Corrected an issue causing the payment amount not to populate based on the next installment due when a payment plan was selected during Check In-Out. Additionally, the payment type was not updated to Pay Plan, and if a payment was made to a payment plan using the Check In/Out dashboard and was not a credit card payment, the payment was not applied toward the payment plan. We updated the process to correctly populate the Payment Amount, Method, and Type when a payment plan is selected. We also fixed issues related to saving with a payment plan.

## Billing

### Deposits

- <u>B19335- Disbursed Deposit Not Showing as Disbursed After Single Claim Reset</u>: Corrected an issue within the deposit records when a single claim was being reset (causing the disbursed date to be removed) and once the claim was reposted, the disbursed date was not added back to the deposit as it should. We fixed this process to ensure the "**Disbursed**" date is correctly set after resetting and reposting the claim.
- <u>B19337- Posted Paid Not Displaying on Deposit Claims When the Claim Balance is Greater Than 0</u>: Resolved an issue where, on the Deposit Claim, if the claim posted resulted in a balance greater than zero, the "*Posted Paid*" amount was not displayed. This problem was caused by a relative position value that has been modified from using the display property to the visibility property, guaranteeing that the posted paid amount is shown when a positive balance is displayed.

## eDocuments

Fax

• <u>B19393- Updox Fax Error Message When Faxing .doc/docx Format Documents</u>: Corrected an issue from release 25.127 that caused a specific customer to encounter an error when faxing Word (.doc and .docx)

documents. This resulted in the process failing to send the fax and generating a "Failed to build PDF" error message.